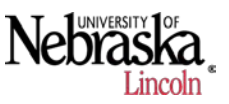

- 1. Importing yield data as a .txt file
  - a. Open the Yield Editor program.

| 💓 Yield Editor                                                                                                    | and the second second se |                                                                                                    |
|----------------------------------------------------------------------------------------------------|----------------------------------------------------------------------------------------------------|----------------------------------------------------------------------------------------------------|
| Load/Import File                                                                                                    | Filtering, Mapping and Editing                                                                                                    | Save/Export File                                                                                         |
| Import AgLeader Advanced or Greenstar Text File<br>Select Grain Type and Properties<br>Crop Type Density Market Moisture ▲<br>Corn 56 15.5<br>Soybean 60 13.0<br>Sorghum 56 13.0<br>Wheat 60 13.5 ▼<br>Selected Grain Type and Properties | UTM Conversion Settings<br>UTM Conversion is used here for mapping purposes, and<br>can be exported instead of, or in addition to, geographic<br>coordinates. In the RARE case that a specific UTM zone<br>is required, the forced zone value can be set to achieve<br>the desired projection.<br>15 Computed Zone Forced Zone                                                                                                    | Load Filter and Configuration Settings  Load Config  Load Config  Automated Options  Automated filtering |
| Com 56 15.5                                                                                                    | Import                                                                                                    | <ul> <li>Interactive auto/manual filtering.</li> <li>C Automatic filtering only.</li> </ul>              |
|                                                                                                    |                                                                                                    | •                                                                                                    |
| Coad Previous Yield Editor Session<br>Preview Session Log and Notes                                                                                                    |                                                                                                    | *                                                                                                    |
|                                                                                                    | Load Session                                                                                                    | Version 2.0.2                                                                                            |

- b. Begin by selecting the appropriate Crop Type, Density, and market moisture. If the default values are not as you wish, you can change thee values. Start by double clicking on the crop type you want to change, then put a check mark in the **Edit Table** box, then select modify and modify as necessary. After making the changes, click Add and this will add the new Grain properties to the available list. The UTM settings shouldn't need adjusting.
- c. Under the Automated Options, be sure that the Interactive auto/manual filtering box is enabled.
- d. Select the crop type you will be importing by double clicking on it and then click on the **import** button.
- e. Find and select the file you want to go through the editor and select open. The file must be in either Ag Leader Advanced or Greenstar .txt file format in order for the Yield Editor software to operate properly.

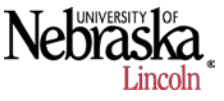

| 💓 Import Agleader Ad | dvanced or  | Greenstar Text File              |                   |               |             | and the second |      | x |
|----------------------|-------------|----------------------------------|-------------------|---------------|-------------|----------------|------|---|
| 🕞 🕞 - <u></u> 🕨 SM   | AS Tutorial | •                                |                   |               | ✓ 49 Search | h SMS Tutorial |      | Q |
| Organize 🔻 Ne        | ew folder   |                                  |                   |               |             |                |      | • |
| 🔆 Favorites          | N           | vame *                           | Date modified     | Туре          | Size        |                |      |   |
| 🧮 Desktop            |             | 📕 CL0186a1                       | 7/1/2013 4:24 PM  | File folder   |             |                |      |   |
| 鷆 Downloads          |             | 📙 CL0186a3                       | 7/1/2013 4:24 PM  | File folder   |             |                |      |   |
| 📃 Recent Places      |             | 📙 PFDATA                         | 7/1/2013 4:24 PM  | File folder   |             |                |      |   |
|                      |             | PFLINES                          | 7/1/2013 4:24 PM  | File folder   |             |                |      |   |
| 门 Libraries          |             | 📄 jen                            | 7/8/2013 12:18 PM | Text Document | 4,390 KB    |                |      |   |
| Documents            |             | Tutorial_Jenny_1002_SMS_Advanced | 7/8/2013 12:17 PM | Text Document | 2,809 KB    |                |      |   |
| 👌 Music              |             | Tutorial_Jenny_1002_Tab_delim    | 7/8/2013 12:20 PM | Text Document | 4,390 KB    |                |      |   |
| Pictures             |             |                                  |                   |               |             |                |      |   |
| 🛃 Videos             |             |                                  |                   |               |             |                |      |   |
|                      |             |                                  |                   |               |             |                |      |   |
| Normputer            |             |                                  |                   |               |             |                |      |   |
| 🏭 Local Disk (C:)    | )           |                                  |                   |               |             |                |      |   |
| •                    |             |                                  |                   |               |             |                |      |   |
| 📭 Network            |             |                                  |                   |               |             |                |      |   |
|                      |             |                                  |                   |               |             |                |      |   |
|                      |             |                                  |                   |               |             |                |      | _ |
|                      | File name:  | Tutorial_Jenny_1002_SMS_Advanced |                   |               | ▼ Text Fil  | es (*.txt)     |      | • |
|                      |             |                                  |                   |               | Оре         | en 🔻 Ca        | ncel |   |
|                      |             |                                  |                   |               | Ope         |                | ncel |   |

f. Once you select to open the file, verify your grain and projection settings are correct and then select OK to confirm the import settings.

## 2. Filtering Mapping and Editing (Auto)

a. Once settings are confirmed, the AYCE (Automated Yield Cleaning Expert function will open.

| D AYCE - Automated Yield Cleaning Ex                                                                                                    | pert                                                                                                    | NAME OF TAXABLE PARTY.                                                                                                    |   |
|----------------------------------------------------------------------------------------------------|----------------------------------------------------------------------------------------------------|----------------------------------------------------------------------------------------------------|---|
| Delay Computations       Image: Auto flow delay computation?       Image: Auto moisture delay computation?       Bitmap based overlap filter       Image: State overlap filter       Image: State overlap filter       Im | Auto Min/Max Filter<br>Juse Auto Min/Max Filters?<br>Vield<br>Min Max<br>Yield<br>Solution Min Max<br>Easting<br>Velocity<br>Min Max<br>Velocity<br>Run Auto Filters | 0.9-<br>0.9-<br>0.8-<br>0.7-<br>0.5-<br>0.5-<br>0.5-<br>0.4-<br>0.3-<br>0.2-<br>0.1-<br>0.2-<br>0.1-<br>0.2-<br>0.1-<br>0.2-<br>0.1-<br>0.0-<br>0.0- | 1 |

- b. Click on the Filtering, Mapping, and Editing tab on the top of the Yield editor software
- c. If you wish to use the automatic filter, we can now do so by clicking on the **Run Auto Filters** button in the AYCE.

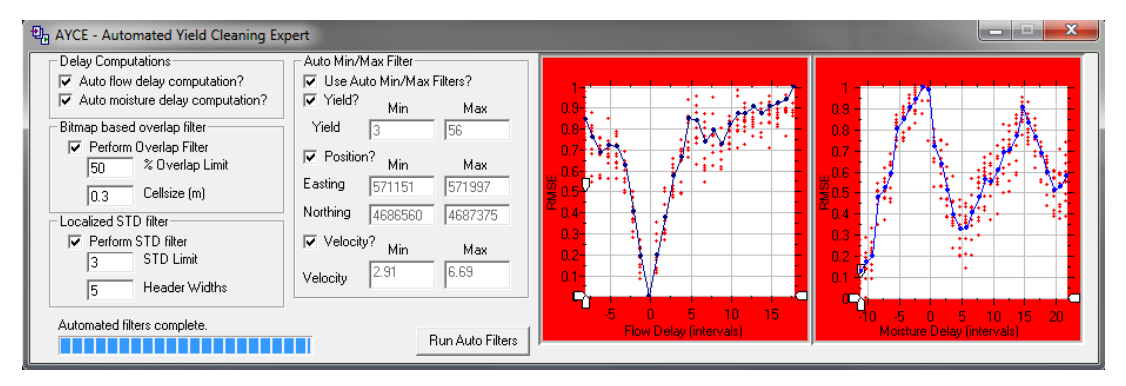

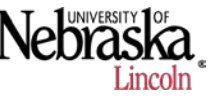

| 💓 Yield Editor                        |                                            |               |           |       |       |                  |        |        |             | X                    |
|---------------------------------------|--------------------------------------------|---------------|-----------|-------|-------|------------------|--------|--------|-------------|----------------------|
| Load/Import File                      | Filtering                                  | Mapping and E | diting    |       | ľ     | Save/Export File |        |        |             |                      |
| Filter Selection                      | Map and Manual Editor                      |               |           |       |       |                  |        |        |             |                      |
| Use? Show? Deleted                    | Easting (m) Northing (m)<br>572084 4686637 | Yield Flow    | Speed     | Moist | Swath | Up/Dn            | Nsecs  | RmCode | Pass        | Point                |
| 0 C Moisture Delay 0                  |                                            |               |           |       |       |                  |        |        |             |                      |
| 🗆 🔽 O C Start Pass Delay 🔽 🚺          | 1                                          |               |           | -     |       |                  |        |        |             |                      |
| C End Pass Delay 0                    |                                            |               |           |       |       | _                |        |        |             |                      |
| 6.7 C Max Velocity (mph) 57           |                                            |               |           |       | _     |                  |        |        |             |                      |
| 2.9 C Min Velocity (mph) 937          |                                            |               |           |       |       |                  |        |        |             |                      |
| 0.2 C "Smooth" Velocity 0             |                                            |               |           | _     |       |                  |        |        |             |                      |
| 120 C Minimum Swath (in)              |                                            |               |           |       |       |                  |        |        |             |                      |
| 56 C Maximum Yield 139                |                                            |               |           |       |       |                  |        |        |             |                      |
| 🗹 📑 3 C Minimum Yield 🚺 🚺 0           |                                            |               |           |       |       |                  |        |        |             |                      |
| 4 C STD Filter 0                      |                                            |               |           |       |       |                  |        |        |             |                      |
| C Header Down Reg 0                   |                                            |               |           |       |       | -                |        |        |             |                      |
| C Overlap (Auto) 889                  |                                            |               |           | _     | -     |                  | i i    |        |             |                      |
| C Local STD (Auto) 383                |                                            |               |           |       | -     |                  | 1      |        |             |                      |
| Position Filter To 0                  |                                            |               |           | Ξ.    |       |                  | el .   |        |             |                      |
| Easting 571151 571997 Manual Deletes  |                                            |               |           |       |       |                  | 4-     |        |             |                      |
| Northing 4686560 4687375 0            | 1                                          |               |           |       |       |                  | -<br>- |        | Ξí.         |                      |
| Adjust for Moisture?                  |                                            |               |           | -     |       |                  |        |        | 511         |                      |
|                                       |                                            |               |           |       |       | 10.000           |        |        | 200         |                      |
| <f10><br/>Apply Filters</f10>         |                                            |               |           |       |       |                  |        |        |             |                      |
|                                       |                                            |               |           |       | _     |                  |        |        |             |                      |
|                                       |                                            |               |           | -     |       |                  | ∕~≊    | _      | <b>E</b> 10 |                      |
| Yield Statistics                      | Zoom Tools                                 | - Manual Edit | ing Tools |       |       |                  |        |        |             | ✓ Display<br>Legend? |
| Mean STD CV N Range                   |                                            |               | 1 +       | - 16  | 3 🕷   | 2                |        | •      |             | Symbol Size (m)      |
| Uean 21.77 7.53 34.6 21223 5-56       |                                            |               |           |       |       |                  |        | •      | -           | 1.25                 |
| new   22.19 11.31  50.9  22998  5-342 | << Advanced                                |               |           |       |       |                  |        |        |             |                      |
|                                       | L                                          |               |           |       |       |                  |        |        |             |                      |

d. After the data has been cleaned by the auto cleaner, it can be edited further manually, or exported.

## 3. Filtering, Mapping and Editing (Manually)

- a. Before importing data, be sure that the No Automated filtering is not checked under the Automated Options under the Load/Import File tab.
- b. Select the correct settings (Grain Type and properties and UTM conversion) and import the data.
- c. Click on the Filtering, Mapping and Editing tab.

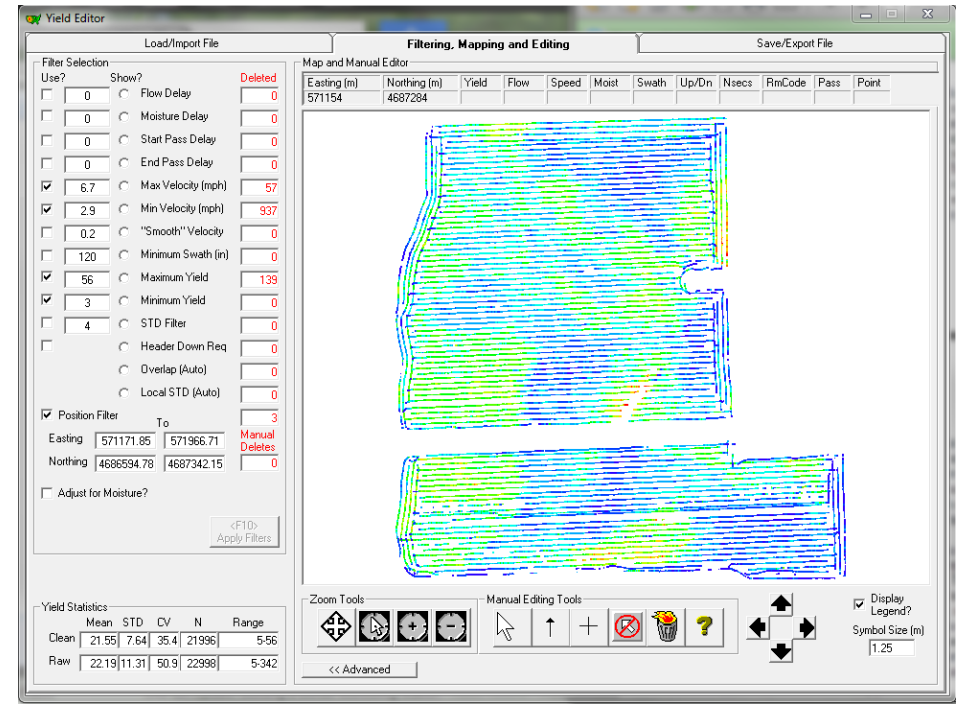

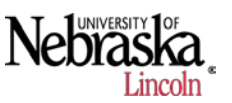

d. Notice that the two maps here do show some differences. In the manual filtering, we can begin to change what we desire.

## 4. Save/Export File

- a. Once the field has been filtered and cleaned as needed, we can export the data. Click on the Save/Export file tab.
- b. Within the Save/Export function, we can choose what we all want exported into our cleaned file.

| 💓 Yield Editor                                                                                                    |                                                                    |                                                                                         |
|----------------------------------------------------------------------------------------------------|--------------------------------------------------------------------|-----------------------------------------------------------------------------------------|
| Load/Import File                                                                                                    | Filtering, Mapping and Editing                                     | Save/Export File                                                                        |
| Export Data         Select Output Fields         UTM Easting (m)       ✓ Moisture [%]         UTM Northing (m)       Swath Width (in)         ✓ Longitude (DD)       Travel Distance (in)         ✓ Latitude (DD)       Grain Flow (Ib/s)         ✓ Yield       Interval Length (s)         ✓ Space Delimited ASCII       ○ Export CLEAN poin         ✓ Allow Negative Lat/Long?       ○ Export ALL points? | AGL Flag Code<br>Transect Number<br>GPS Time<br>UTM Zone<br>RmCode | Save Filter and Configuration Settings<br>Save Config<br>Save as Default Configuration? |
| Save Current Yield Editor Session<br>Session Log and Notes<br><< 07-12-2013 17:21:32 IMPORTED FROM <- C:\Users\st                                                                                                    | marx2\Desktop\SMS Tutorial\Tutorial_Jenny_1002_SM                  | IS_Advanced.txt >>                                                                      |
|                                                                                                    | Save Sessio                                                        | on                                                                                      |

- c. For example, the above file will have latitude/ longitude coordinates, yield and moisture. This will cut down on the overall clutter of files as well as give us the ability to later import the cleaned data back into SMS. We also have other options for what we want exported such as cleaned, selected, deleted or all points as well as the format in which we wish to export.
- d. Once we determine what we want exported, click on the **Export Data** button. This will allow us to name the cleaned file and where we want to save the cleaned file. During this step, we can choose to either save as a .csv file or .txt file. For this example save as a .txt file for ease of import into SMS.

| 💓 Export Data    |           | A COMPANY                    |    | -                |                   |              | and and the         | <b>_</b> > | 3 |
|------------------|-----------|------------------------------|----|------------------|-------------------|--------------|---------------------|------------|---|
| SMS              | S Tutor   | ial 🕨                        |    |                  |                   | <b>- 4</b> ∳ | Search SMS Tutorial |            | ٩ |
| Organize 🔻 New   | v folder  | ,                            |    |                  |                   |              | :==                 | - 6        |   |
| ☆ Favorites      |           | Name                         | D  | ate modified     | Туре              | Size         |                     |            |   |
| 🧮 Desktop        |           | 퉬 CL0186a1                   | 7, | /1/2013 4:24 PM  | File folder       |              |                     |            |   |
| 〕 Downloads      |           | 퉬 CL0186a3                   | 7/ | /1/2013 4:24 PM  | File folder       |              |                     |            |   |
| 📃 Recent Places  |           | 🌗 PFDATA                     | 7/ | /1/2013 4:24 PM  | File folder       |              |                     |            |   |
|                  |           | 퉬 PFLINES                    | 7, | /1/2013 4:24 PM  | File folder       |              |                     |            |   |
| 词 Libraries      |           | Jenny_Cleaned_New            | 7/ | /11/2013 9:45 AM | Microsoft Excel C | 684 KB       |                     |            |   |
| Documents        | ≡         | Jenny_Tutorial_Cleaned       | 7/ | /9/2013 2:14 PM  | Microsoft Excel C | 772 KB       |                     |            |   |
| J Music          |           |                              |    |                  |                   |              |                     |            |   |
| Pictures         |           |                              |    |                  |                   |              |                     |            |   |
| Videos           |           |                              |    |                  |                   |              |                     |            |   |
|                  |           |                              |    |                  |                   |              |                     |            |   |
| Computer         |           |                              |    |                  |                   |              |                     |            |   |
| Local Disk (C:)  |           |                              |    |                  |                   |              |                     |            |   |
| 👊 Network        | -         |                              |    |                  |                   |              |                     |            |   |
| File name        | lenny     | Tutorial Cleaned             |    |                  |                   |              |                     |            | - |
| c                | c .       | C                            |    |                  |                   |              |                     |            | - |
| Save as type:    | Comm      | a Separated Variable (*.csv) |    |                  |                   |              |                     |            | - |
|                  | Text Fil  | e (*.txt)                    |    |                  |                   |              |                     |            |   |
| 🔿 Hide Folders 🛛 | All Files | ; (*.*)                      |    |                  |                   |              |                     |            |   |

e. Once we have exported the data, we can open the .txt file to verify that it saved what we wanted.

| 🧾 Jen                                                                                                    | ny_Tutorial                                                                                                    | _Cleaned -                                                                                                    | Notepad                                                                                                    |                                                                                                    |  |  | x |              |
|----------------------------------------------------------------------------------------------------|----------------------------------------------------------------------------------------------------|----------------------------------------------------------------------------------------------------|----------------------------------------------------------------------------------------------------|----------------------------------------------------------------------------------------------------|--|--|---|--------------|
| File                                                                                                    | Edit Form                                                                                                    | nat View                                                                                                    | Help                                                                                                    |                                                                                                    |  |  |   |              |
| File<br>42.33<br>42.33<br>42. | Edit Form<br>3223000,<br>3224300,<br>3224300,<br>3226000,<br>3227900,<br>3229500,<br>3231100,<br>3233100,<br>3233100,<br>3233100,<br>3233100,<br>3234800,<br>3236700,<br>3236700,<br>3236700,<br>3248000,<br>3249200,<br>3249200,<br>3249200,<br>3249200,<br>3251100,<br>3252800,<br>3254700,<br>3254700,<br>325700,<br>325700,<br>325700,<br>325700,<br>325700,<br>325700,<br>325700,<br>325700,<br>325700,<br>325700,<br>32570 | -98.135<br>-98.135<br>-98.13 | Help<br>94400,10<br>93900,5.<br>93100,7.<br>92400,11<br>91700,11<br>91300,11<br>91100,10<br>90800,11<br>90400,15<br>89900,72<br>89800,20<br>89800,18<br>89500,29<br>89500,29<br>89200,29<br>89200,29<br>89200,31<br>89300,36<br>89400,37<br>89200,39<br>89400,40<br>89400,36<br>89200,34 | 2.484,11.5<br>720,11.5<br>885,11.5<br>.024,11.5<br>.608,11.5<br>.771,11.5<br>.109,11.5<br>.024,11.5<br>.024,11.5<br>.431,11.5<br>.177,11.5<br>.726,11.5<br>.892,11.2<br>.916,11.2<br>.329,11.2<br>.329,11.2<br>.692,11.2<br>.598,11.2<br>.598,11.2<br>.943,11.2 |  |  |   |              |
| 42.33                                                                                                    | 3263600,                                                                                                    | -98.135                                                                                                    | 89300,29                                                                                                    | . 329,12.2                                                                                                    |  |  | • | <b>▼</b><br> |

f. Here, the file shows us the Lat/Lon coordinates, the yield and moisture.

This completes the Yield Editor tutorial.

incoln